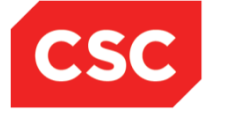

# **ICMS User Orientation Training**

Infocomm Competency Management System (ICMS)

SECTION D: TRAINEE ENROLMENT For Individuals & Sponsoring Organisations

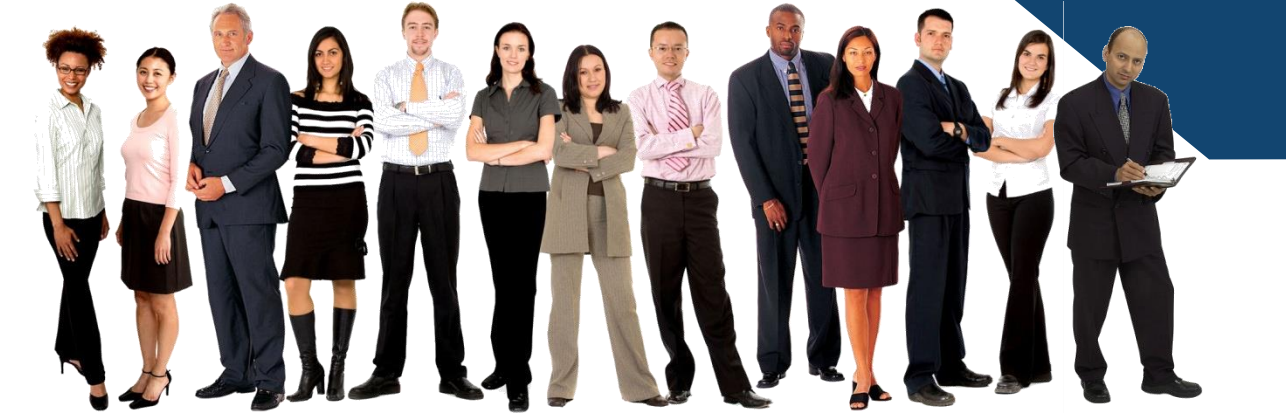

Mar 2017

Confidential

# ICMS Trainee Enrolment: Content Page

- Individuals and Sponsoring Organisations (SO) are able to perform the following functions in ICMS:
  - i. Update Trainee Enrolment Record Details
  - ii. Search/View Trainee Enrolment Record

# Individuals

- 1. Update Trainee Enrolment Record Details
- 2. Search/View Trainee Enrolment Record

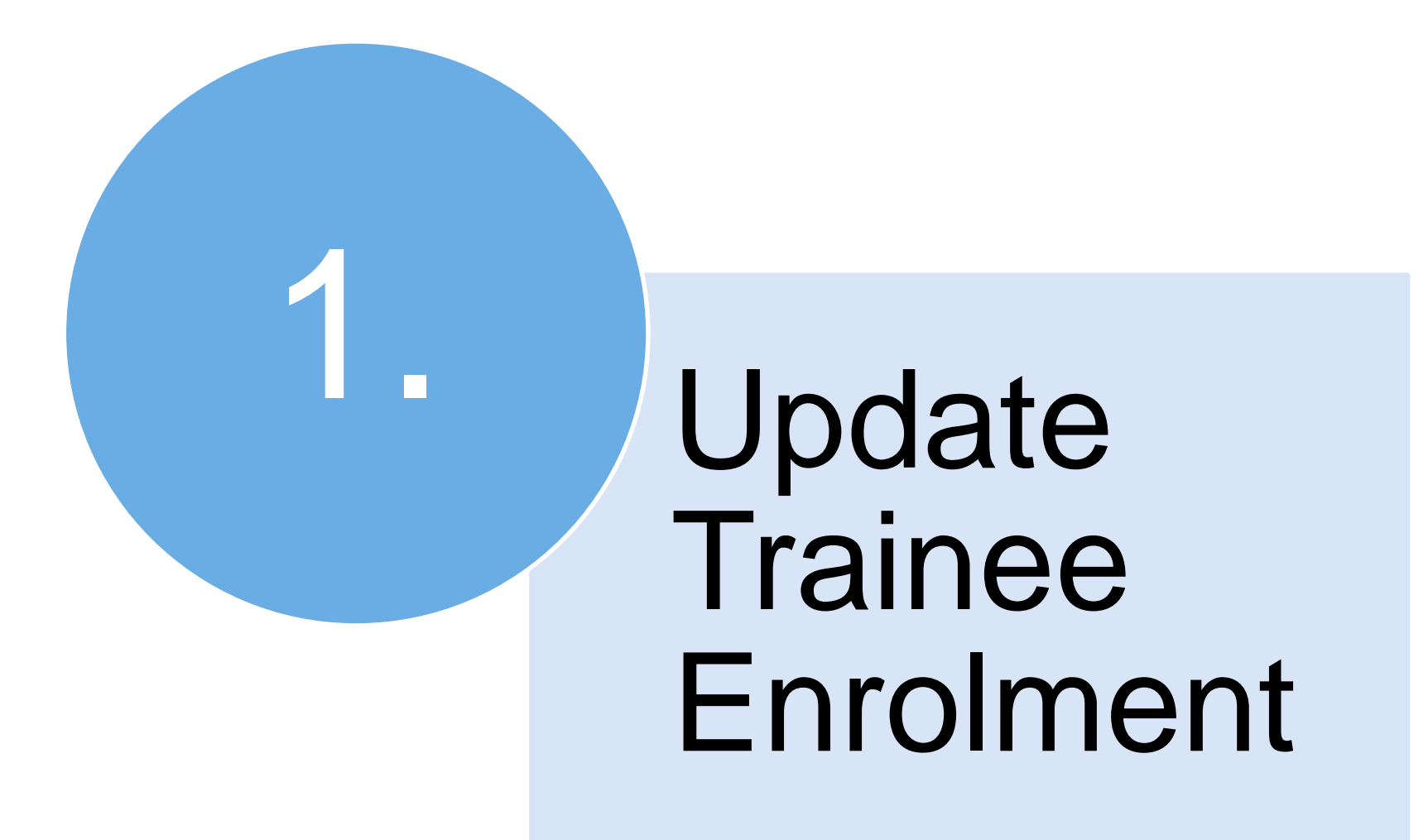

#### Access to ICMS - Login using Singpass

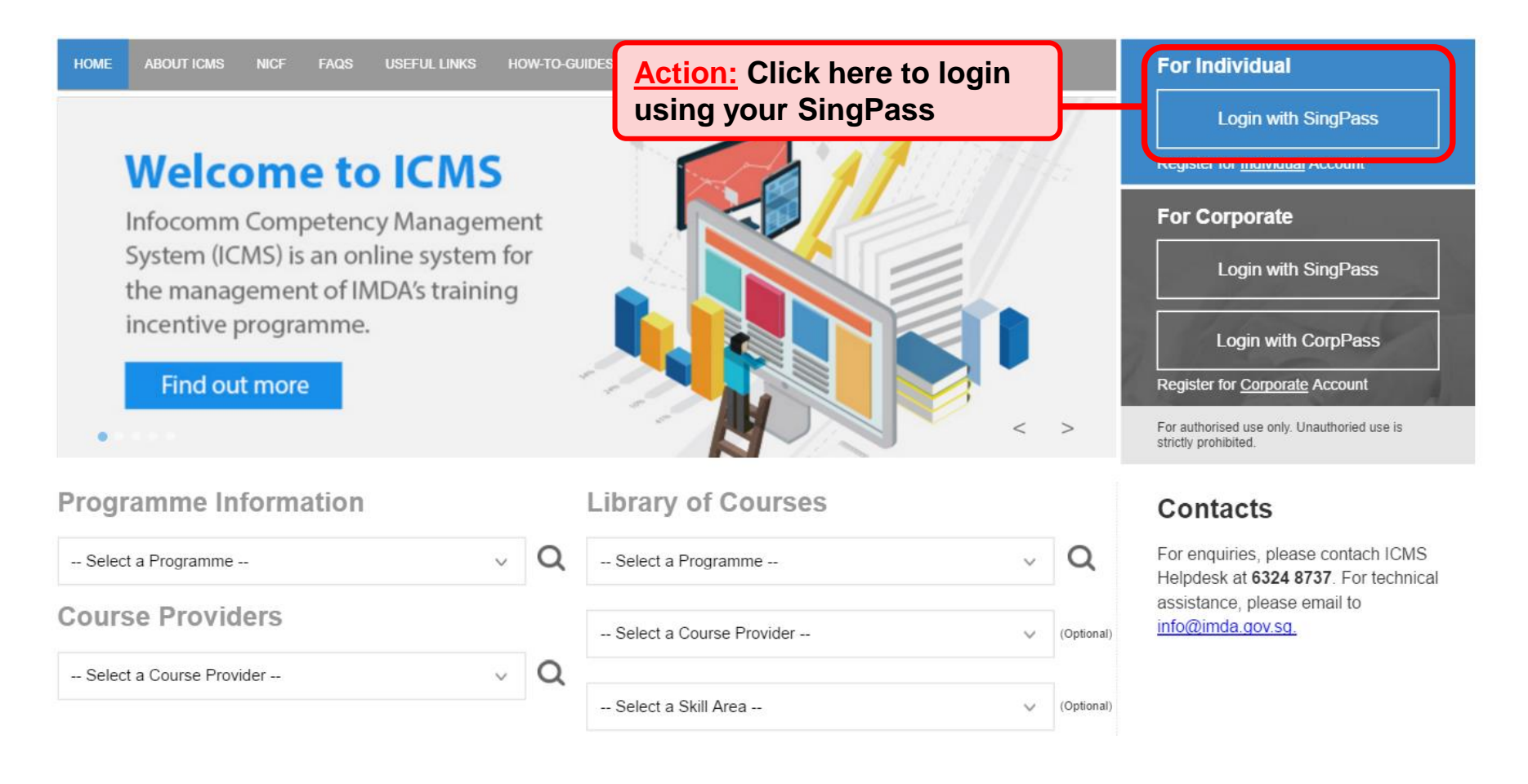

#### **Update Trainee Enrolment**

| INBOX                       |                      | ITEMS PENDING FOR YOUR AC        | TION          |  |  |  |  |
|-----------------------------|----------------------|----------------------------------|---------------|--|--|--|--|
| MENU                        |                      |                                  |               |  |  |  |  |
| Course/Certification        | S/N                  | Description                      | Pending Items |  |  |  |  |
| Trainee Enrolment           | 1. Course/Certificat | Course/Certification Endorsement |               |  |  |  |  |
| Claim Application           |                      |                                  |               |  |  |  |  |
| User Account Administration |                      |                                  |               |  |  |  |  |
| Organisation Account        |                      |                                  |               |  |  |  |  |
| LOG OUT                     |                      |                                  |               |  |  |  |  |
|                             |                      |                                  |               |  |  |  |  |
| Action:<br>Select 'Trainee  | Enrolment'           |                                  |               |  |  |  |  |

#### **Update Trainee Enrolment**

| Home >> Trainee Enrolment                |                    |                       |                                                                   |                                        |                         |                                          |            |            |           |        |                 |
|------------------------------------------|--------------------|-----------------------|-------------------------------------------------------------------|----------------------------------------|-------------------------|------------------------------------------|------------|------------|-----------|--------|-----------------|
| TRAINEE ENROLMENT SEARCH                 |                    |                       |                                                                   |                                        |                         |                                          |            |            |           |        |                 |
| Trainee Enrolment ID :                   |                    |                       |                                                                   |                                        |                         |                                          |            |            |           |        |                 |
| Programme Name :                         | Select             |                       |                                                                   |                                        |                         | <b>v</b>                                 |            |            |           |        |                 |
| Course Provider :                        |                    |                       |                                                                   |                                        |                         |                                          |            |            |           |        |                 |
| Course/Certification Title :             |                    |                       |                                                                   |                                        |                         |                                          |            |            |           |        |                 |
| Course/Certification Start Date From :   |                    | 499999<br>12 (dd/mm/) | γγγγ) Το                                                          | 47777 (dd/                             | тт/уууу)                |                                          |            |            |           |        |                 |
| Course/Certification End Date From :     |                    | (dd/mm/)              | γγγγ) Το                                                          | 479999 (dd/                            | тт/уууу)                |                                          |            |            |           |        |                 |
| Status :                                 | Select 🗸           |                       |                                                                   |                                        |                         |                                          |            |            |           |        |                 |
| Show Only Pending Items :                |                    |                       | _                                                                 |                                        |                         |                                          |            |            |           |        |                 |
|                                          |                    |                       | Sea                                                               | arch New En                            | rolment                 |                                          |            |            |           |        |                 |
|                                          |                    |                       |                                                                   |                                        |                         |                                          |            |            | ~<        | <      | > >>            |
| S/N Trainee Enrolment ID Applica<br>Name | nt Trainee<br>Name | Trainee's<br>NRIC No. | Programme Na                                                      | ne                                     | Course Provider         | Course/Certification Title               | Start Date | End Date   | Status    | Action | History         |
| 1. CITREPII/FY15/EN/201512/022163 test   | test               |                       | CITREP II: Criti<br>Technology Res<br>Programme (1<br>March 2016) | al Infocomm<br>ource<br>pril 2015 - 31 | IIL Asia Pte Ltd        | Project Management<br>Professional (PMP) | 21/12/2015 | 23/12/2015 | Unclaimed | Update | View<br>History |
| Action:<br>Key in rel<br>Ensure 'Show    | evant<br>/ Only Pe | inforn                | nation a                                                          | and se                                 | lect 'Sea<br>check wher | arch'<br>a searching                     |            |            |           |        |                 |

#### **Update Trainee Enrolment**

| Home >> Trainee Enrolment              |                                     |
|----------------------------------------|-------------------------------------|
| TRAINEE ENROLMENT SEARCH               |                                     |
| Trainee Enrolment ID :                 |                                     |
| Programme Name :                       | Select 🗸                            |
| Course Provider :                      |                                     |
| Course/Certification Title :           |                                     |
| Course/Certification Start Date From : | (dd/mm/yyyy) <b>To</b>              |
| Course/Certification End Date From :   | (dd/mm/yyyy) <b>To</b> (dd/mm/yyyy) |
| Status :                               | Select 🗸                            |
| Show Only Pending Items :              |                                     |
|                                        | Search New Enrolment                |
|                                        | << < > >>                           |

| 1 | S/N  | Trainee Enrolment ID           | Applicant<br>Name | Trainee<br>Name | Trainee's<br>NRIC No. | Programme Name                                                                                     | Course Provider  | Course/Certification Title               | Start Date | End Date   | Status    | Action | History         |
|---|------|--------------------------------|-------------------|-----------------|-----------------------|----------------------------------------------------------------------------------------------------|------------------|------------------------------------------|------------|------------|-----------|--------|-----------------|
| : | 1. ( | CITREPII/FY15/EN/201512/022163 | test              | test            |                       | CITREP II: Critical Infocomm<br>Technology Resource<br>Programme (1 April 2015 - 31<br>March 2016) | IIL Asia Pte Ltd | Project Management<br>Professional (PMP) | 21/12/2015 | 23/12/2015 | Unclaimed | Update | View<br>History |

#### Action: Select 'Update'

#### **Trainee Enrolment Details**

**<u>Action</u>**: Ensure Information is accurate, or make the necessary changes

| TRAINEE INFORMATION UPDATE PROFILE |                                |             |                        |              |                                                                                     |              |
|------------------------------------|--------------------------------|-------------|------------------------|--------------|-------------------------------------------------------------------------------------|--------------|
| Application Category :             | Self-Sponsored                 |             |                        |              |                                                                                     |              |
| Name of Trainee (as in NRIC) :     | Mr. NS-Man                     |             | Trainee's              | NRIC No. :   |                                                                                     |              |
| Contact No. :                      | 12341234                       |             | Emai                   | Address :    | -                                                                                   |              |
| Date of Birth * :                  | 02/01/1988 (d /mm/yy           | yy)         | Pro                    | fession * :  | <ul> <li>IT Professional</li> <li>Full-Time National So</li> <li>Student</li> </ul> | ervice (NSF) |
| Mailing Address :                  | BLOCK / HOUSE NO.              | STREET NAME | LEVEL NO UNIT NO.      |              | BUILDING NAME                                                                       | COUNTRY      |
| Citizenship :                      | Singaporean                    |             |                        |              |                                                                                     |              |
| Trainee Type* :                    | IT Professional/NS-Man/Student |             |                        |              |                                                                                     |              |
| Gender :                           | Male                           |             | Highest Education Qua  | lification : |                                                                                     |              |
| Employment Status :                | Employed                       |             | Current Salary Range ( | Monthly) :   |                                                                                     |              |
| Occupation Group :                 |                                |             | Occupa                 | tion Title : |                                                                                     |              |

#### **Trainee Enrolment Search Result**

|            | Course Provider * :                  | Sun Microsystems Pte Ltd                             |                       |
|------------|--------------------------------------|------------------------------------------------------|-----------------------|
|            | Course/Certification Title * :       | Sun Certified Integrator for Identity Manager 7.1    |                       |
|            | Start Date * :                       | 24/08/2016 (dd/mm/yyyy)                              |                       |
|            | Funding Support Type * :             | Exam Fees 🗸                                          |                       |
|            | Fees :                               | COURSE FEES *                                        | EXAM FEES*            |
|            |                                      | S\$ 0.00 🕐                                           | S\$ 500.00            |
|            | SkillsFuture Credit Claim Amount * : | <b>S\$</b> 0.00                                      |                       |
|            | Mode of Delivery * :                 | Instructor-Led Training (ILT)                        |                       |
|            |                                      | INSTRUCTOR-LED TRAINING (ILT)                        |                       |
|            |                                      | Mode of Training * : OPart-time                      | O Full-time           |
|            |                                      | Total Duration * : 3.0 Days                          |                       |
| Action:    | ITS (APPLICABLE FOR STUDEN           | TS AND NSF AGED 17-25)                               |                       |
| Indicate   | Documents in Attached Files :        | A. Proof of matriculation (Applicable for Students o | nly)                  |
| the reason |                                      | B. Recommendation by the PSEI - Form 1 (Applicab     | le for Students only) |
| for change |                                      | C. Documentation Proof of Enlistment and ORD dat     |                       |
| for change | e                                    | D. Copy of trainee's SAF IIB card (Applicable for t  | Action: You may       |
| request o  | Upload Files :                       | UPLOADED FILES                                       | upload the            |
| updating   | ust be in JPG/PDF/ZIP/XLS/DOC        | Enrolment record details.xls                         | required              |
| of Trainee | formati Max size is ond Per filey    | Label_Arch-COs-2.xls                                 | documents if          |
| Enrolmen   | t                                    | Browse                                               | necessary.            |
| record an  | d                                    |                                                      |                       |
| select     | Reason for Change * :                |                                                      | ~                     |
| 'Submit'   |                                      |                                                      | ~                     |
| 300000     |                                      | Cancel                                               | Submit                |

#### **Submission of Declaration**

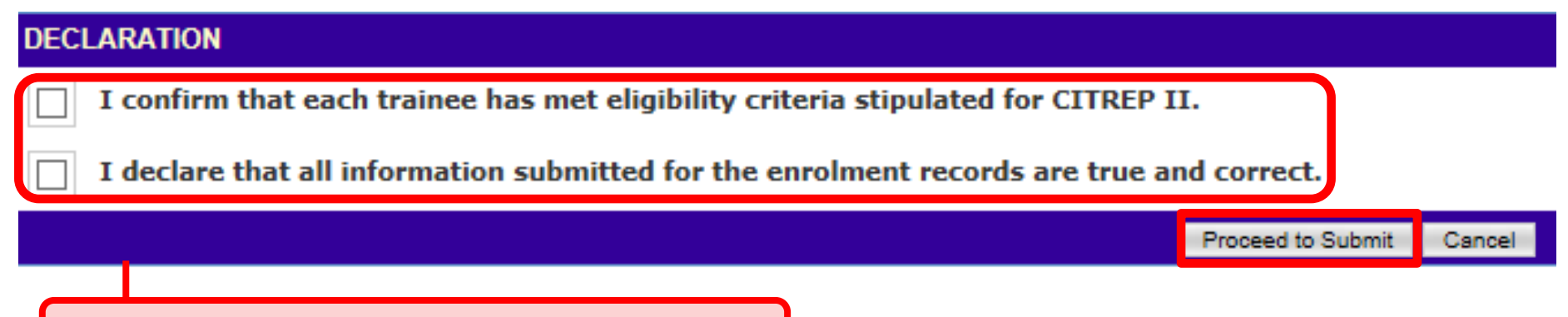

Action: Complete the Declaration Section

#### **Successful Submission**

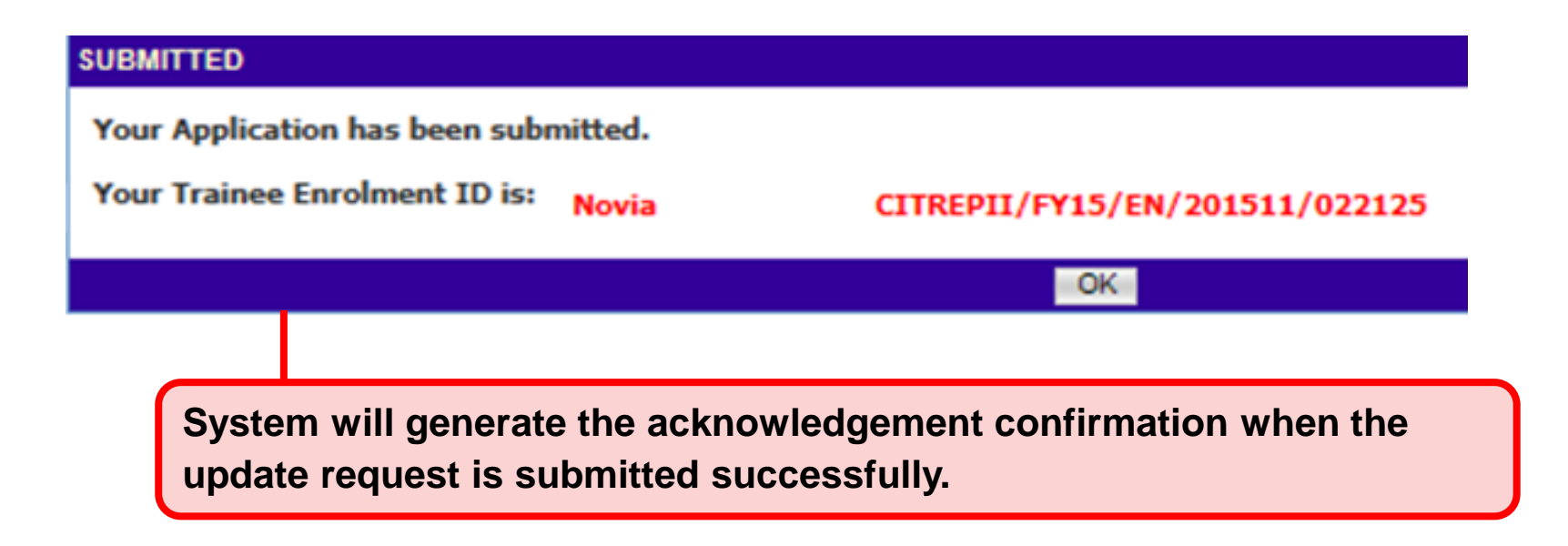

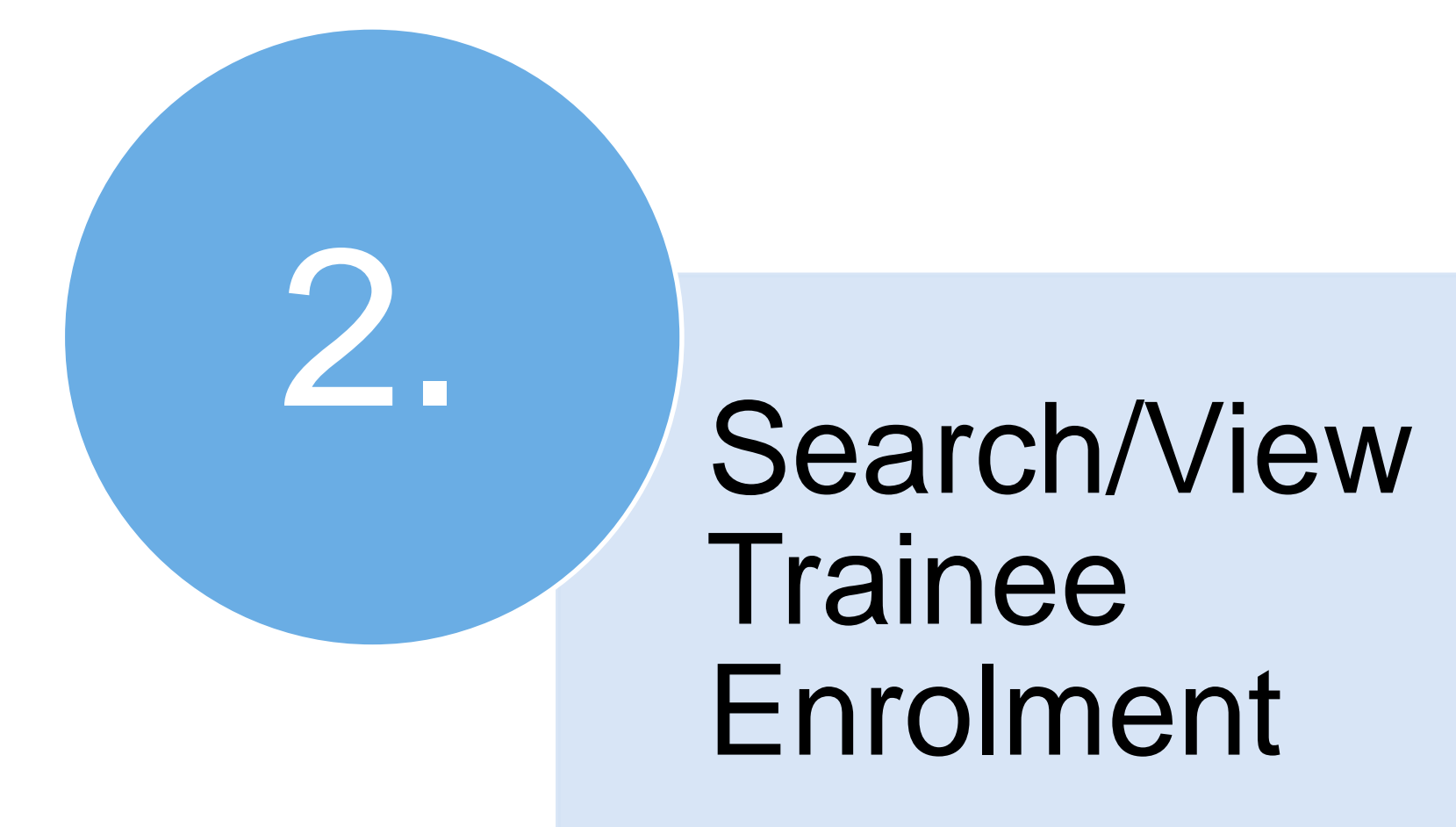

#### **Access to ICMS - Login using Singpass**

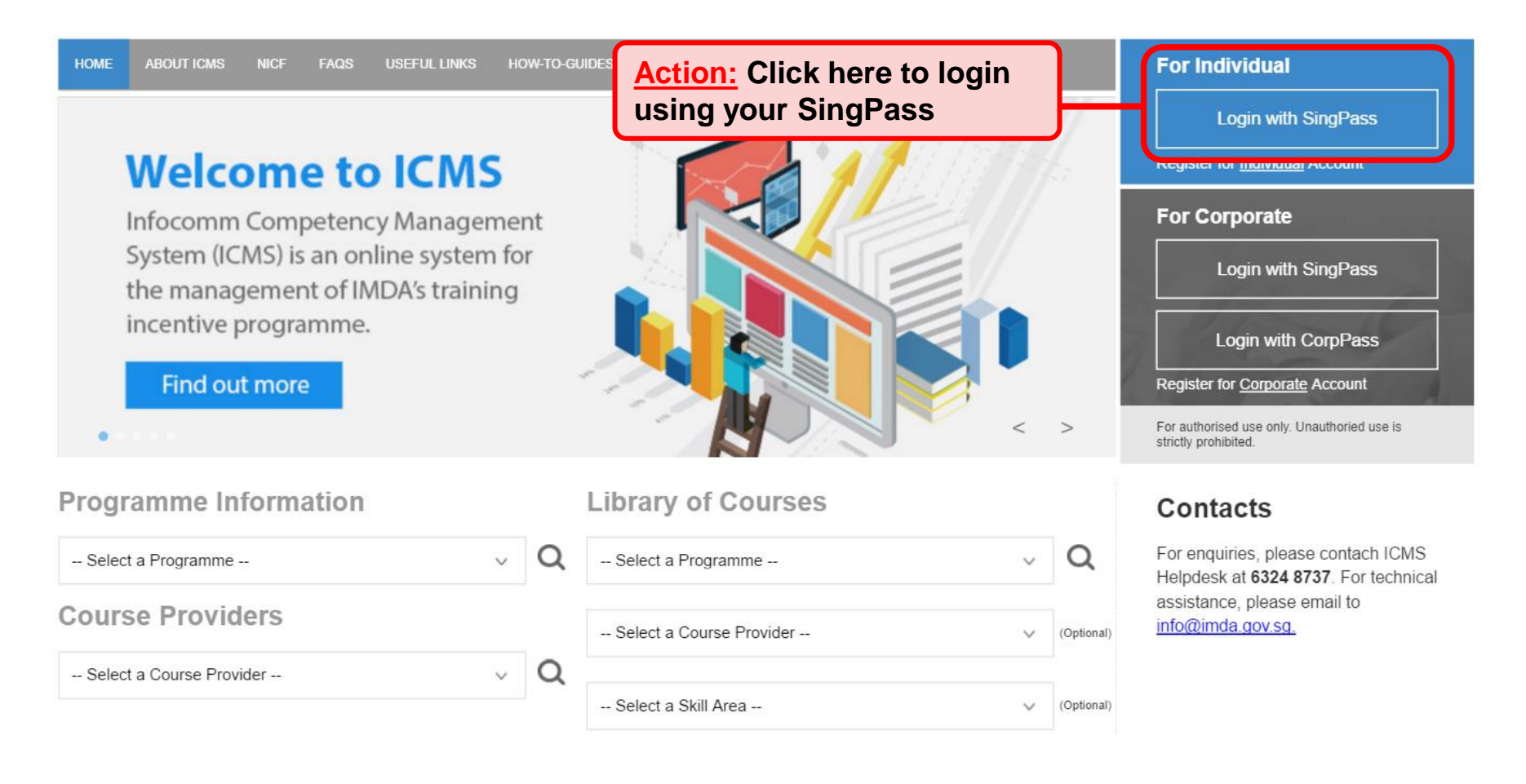

#### **Update Trainee Enrolment**

|                                     |                                                  | Integrity · Service · Excellence |
|-------------------------------------|--------------------------------------------------|----------------------------------|
| infocommete                         | ncy management<br>system                         | Contact   Feedback   Sitemap     |
| Oracle Corporation Singapore        | Pte Ltd , Course Provider Administrative Officer | Welcome, Tham Yoke Wan Sharon    |
| INBOX                               | ITEMS PENDI                                      | NG FOR YOUR ACTION               |
| MENU                                |                                                  |                                  |
| Course/Certification<br>Endorsement | S/N Description                                  | Pending Items                    |
| Trainee Enrolment                   | 1. Course/Certification Endorsement              | 30                               |
| Claim Application                   |                                                  |                                  |
| User Account Administration         |                                                  |                                  |
| Organisation Account                |                                                  |                                  |
| LOG OUT                             |                                                  |                                  |
|                                     |                                                  |                                  |
| Action:                             |                                                  |                                  |
| Select 'Trainee                     | Enrolment'                                       |                                  |

Singaporo Covoramo

#### **Update Trainee Enrolment**

| Home >> Trainee Enrolment                 |                  |                       |                                                                                                    |                         |                                          |            |            |           |        |                 |  |
|-------------------------------------------|------------------|-----------------------|----------------------------------------------------------------------------------------------------|-------------------------|------------------------------------------|------------|------------|-----------|--------|-----------------|--|
| TRAINEE ENROLMENT SEARCH                  |                  |                       |                                                                                                    |                         |                                          |            |            |           |        |                 |  |
| Trainee Enrolment ID :                    |                  |                       |                                                                                                    |                         |                                          |            |            |           |        |                 |  |
| Programme Name :                          | Select           |                       |                                                                                                    |                         | ~                                        |            |            |           |        |                 |  |
| Course Provider :                         |                  |                       |                                                                                                    |                         |                                          |            |            |           |        |                 |  |
| Course/Certification Title :              |                  |                       |                                                                                                    |                         |                                          |            |            |           |        |                 |  |
| Course/Certification Start Date From :    |                  | 12 (dd/mm/            | /yyyy) <b>To</b> (dd/                                                                              | тт/уууу)                |                                          |            |            |           |        |                 |  |
| Course/Certification End Date From :      |                  | (dd/mm/               | (dd/                                                                                               | тт/уууу)                |                                          |            |            |           |        |                 |  |
| Status :                                  | Select 🗸         | 1                     |                                                                                                    |                         |                                          |            |            |           |        |                 |  |
| Show Only Pending Items :                 |                  |                       |                                                                                                    |                         |                                          |            |            |           |        |                 |  |
|                                           | Г                |                       | Search New En                                                                                      | rolment                 |                                          |            |            |           |        |                 |  |
|                                           |                  |                       |                                                                                                    |                         |                                          |            |            | ~~        | <      | > >>            |  |
| S/N Trainee Enrolment ID Applicar<br>Name | Trainee<br>Name  | Trainee's<br>NRIC No. | Programme Name                                                                                     | Course Provider         | Course/Certification Title               | Start Date | End Date   | Status    | Action | History         |  |
| 1. CITREPII/FY15/EN/201512/022163 test    | test             |                       | CITREP II: Critical Infocomm<br>Technology Resource<br>Programme (1 April 2015 - 31<br>March 2016) | IIL Asia Pte Ltd        | Project Management<br>Professional (PMP) | 21/12/2015 | 23/12/2015 | Unclaimed | Update | View<br>History |  |
| Action:<br>Key in rel<br>Ensure 'Show     | evant<br>Only Pe | inforr<br>anding Ite  | nation and se<br>ems' check box is un                                                              | lect 'Sea<br>check wher | arch'<br>a searching                     |            |            |           |        |                 |  |

#### **Update Trainee Enrolment**

| Home >> Trainee Enrolment              |                                     |
|----------------------------------------|-------------------------------------|
| TRAINEE ENROLMENT SEARCH               |                                     |
| Trainee Enrolment ID :                 |                                     |
| Programme Name :                       | Select V                            |
| Course Provider :                      |                                     |
| Course/Certification Title :           |                                     |
| Course/Certification Start Date From : | (dd/mm/yyyy) <b>To</b> (dd/mm/yyyy) |
| Course/Certification End Date From :   | (dd/mm/yyyy) <b>To</b> (dd/mm/yyyy) |
| Status :                               | Select 🗸                            |
| Show Only Pending Items :              |                                     |
|                                        | Search New Enrolment                |
|                                        | << < >>                             |

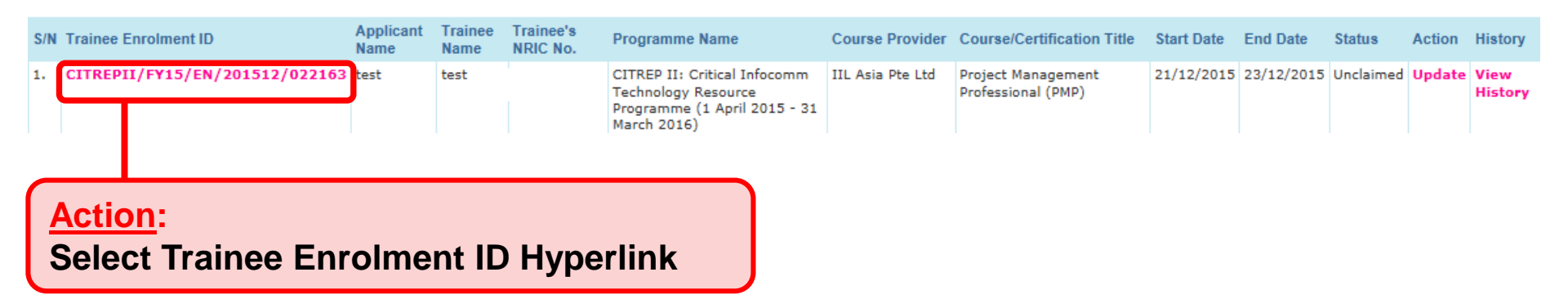

#### **Trainee Enrolment Application**

| fome >> Trainee Enrolment >> View Trainee Enrol | ment Details                  |             |                      |                          |                         |  |
|-------------------------------------------------|-------------------------------|-------------|----------------------|--------------------------|-------------------------|--|
| TRAINEE ENROLMENT                               |                               |             |                      |                          |                         |  |
| Enrolment ID :                                  | CITREPII/FY15/EN/201512/      | 022170      |                      |                          |                         |  |
| Submission Date :                               | 22/12/2015                    |             |                      |                          |                         |  |
| Programme Name :                                | CITREP II: Critical Infocomm  | Technology  | Resource Programme ( | 1 April 2015 - 31 Ma     | rch 2016)               |  |
| Enrolment Status :                              | Unclaimed                     |             |                      |                          |                         |  |
| TRAINEE INFORMATION                             |                               |             |                      |                          |                         |  |
| Application Category :                          | Self-Sponsored                |             |                      |                          |                         |  |
| Name of Trainee (as in NRIC) :                  |                               |             |                      | Trainee's NRIC No. :     |                         |  |
| Contact No. :                                   | 14489761                      |             |                      | Email Address :          |                         |  |
| Citizenship :                                   | Singaporean                   |             |                      |                          |                         |  |
| Gender :                                        | Male                          |             | Highest Ed           | Jucation Qualification : | Degree                  |  |
| Employment Status :                             | Employed                      |             | Current Sal          | lary Range (Monthly) :   | \$3,001-\$4,000         |  |
| Occupation Group :                              |                               |             |                      | Occupation Title :       |                         |  |
| Type of Organisation :                          |                               |             |                      | Nature of Business :     |                         |  |
| COURSE/CERTIFICATION INFORMATION                |                               |             |                      |                          |                         |  |
| Course Provider :                               | IIL Asia Pte Ltd              |             |                      |                          |                         |  |
| Course/Certification Title :                    | Project Management Profess    | ional (PMP) |                      |                          |                         |  |
| Start Date :                                    | 16/12/2015 (dd/mm/yyyy)       |             |                      | End Date :               | 29/12/2015 (dd/mm/yyyy) |  |
| Funding Support Type :                          | Exam Fees                     |             |                      |                          |                         |  |
| Fees :                                          | Course Fees                   | Exam Fees   |                      | Total Course & Exan      | n Fees                  |  |
|                                                 | S\$ 0.00 💮                    | S\$ 125.00  | 0                    | S\$ 125.00 💮             |                         |  |
| SkillsFuture Credit Claim Amount :              | S\$                           |             |                      |                          |                         |  |
| Mode of Delivery :                              | Instructor-Led Training (ILT  | )           |                      |                          |                         |  |
|                                                 | Instructor-Led Training (ILT) |             |                      |                          |                         |  |
|                                                 | Mode of Training : Full-tim   | e           |                      |                          |                         |  |
|                                                 | Total Duration : 3.0 Day      | 5           |                      | Action: S                | Select 'Back'           |  |
|                                                 |                               | в           | ack                  |                          | ving is done            |  |
|                                                 |                               |             |                      | once viev                | wing is done            |  |

# **Sponsoring Organisations**

- 1. Update Trainee Enrolment Record Details
  - SO AO Submission of Update
  - SO AA Approval of Submission
- 2. Search/View Trainee Enrolment Record

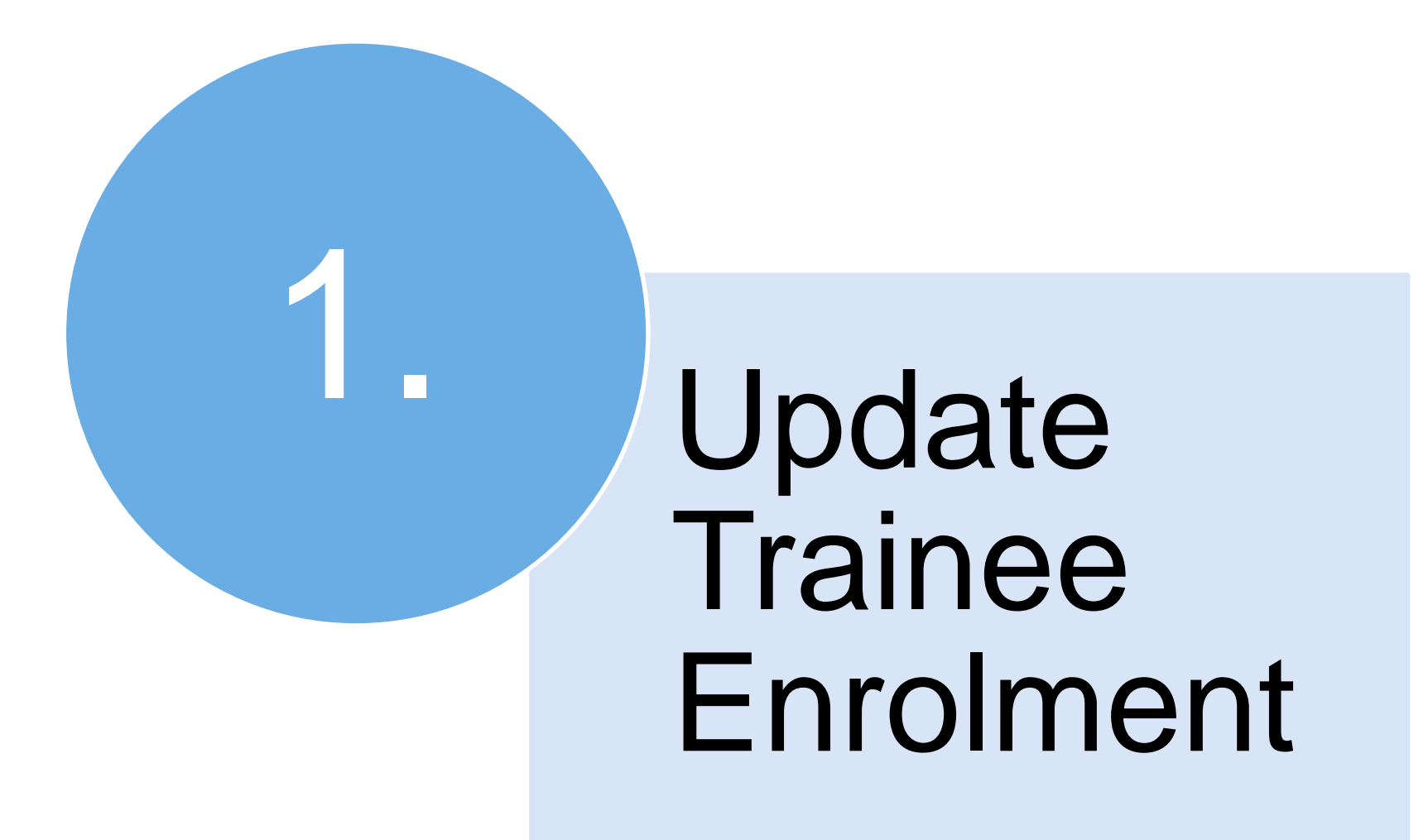

#### Access to ICMS - Login

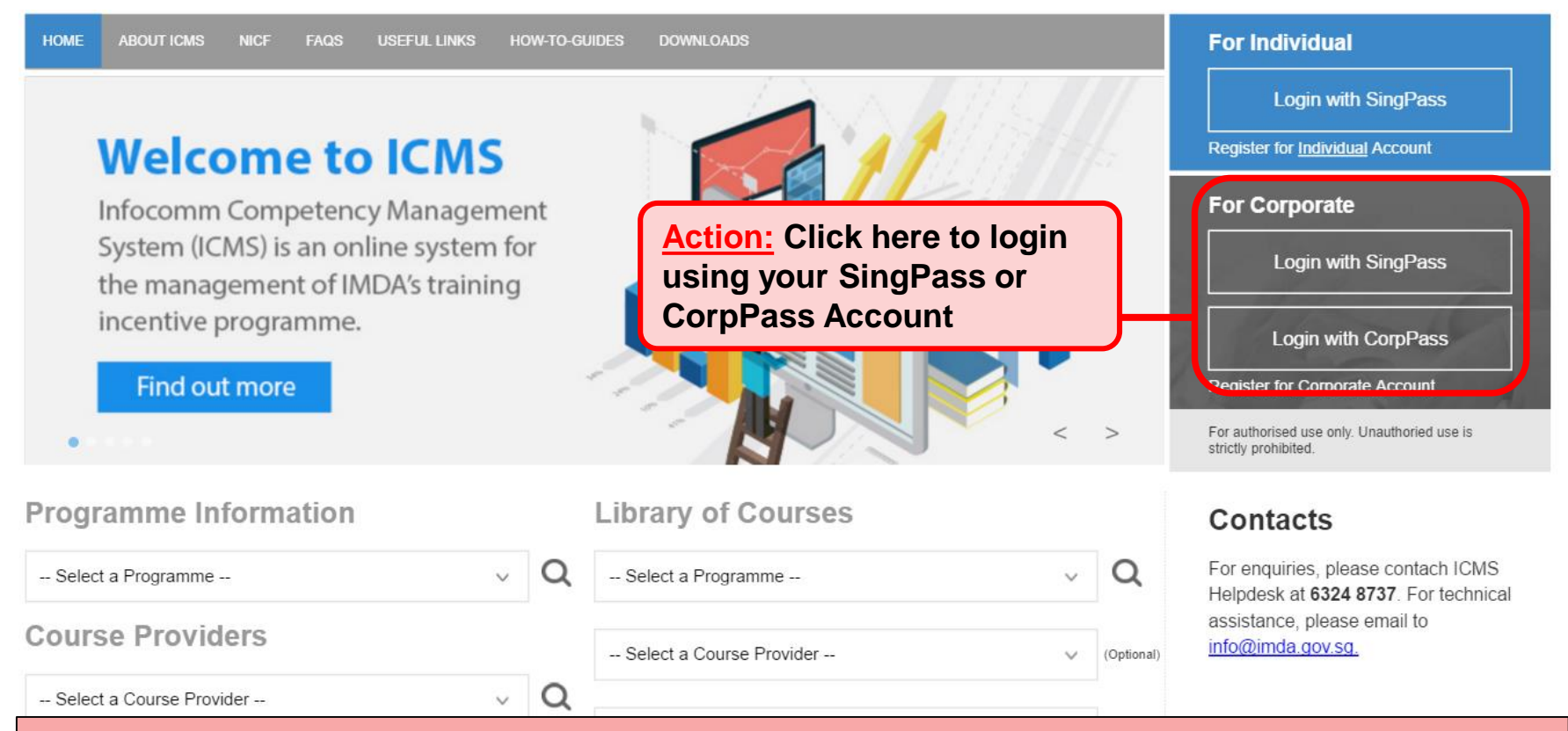

#### Note:

For Organisation, co-existence of SingPass or CorpPass login is available till end of Dec 2017. After which, CorpPass login is required.

User Role Selection: Screen is skipped for individuals and if the registered user has only 1 role in ICMS

| S/N | ROLE                                                   |         |
|-----|--------------------------------------------------------|---------|
| 1.  | Certification Owner Administrative Officer(CO AO )     |         |
| 2.  | Certification Owner Approving Authority(CO AA )        |         |
| 3.  | Course Provider Administrative Officer(CP AO )         |         |
| 4.  | Course Provider Approving Authority(CP AA )            |         |
| 5.  | Sponsoring Organisation Administrative Officer(SO AO ) | Action: |
| 6.  | Sponsoring Organisation Approving Authority(SO AA )    | AO Role |

#### **Update Trainee Enrolment**

| INBOX                            | ITE                                 | MS PENDING FOR YOUR ACTION         |               |  |  |  |  |  |
|----------------------------------|-------------------------------------|------------------------------------|---------------|--|--|--|--|--|
| MENU                             |                                     |                                    |               |  |  |  |  |  |
| Course/Certification             | S/N D                               | escription                         | Pending Items |  |  |  |  |  |
| Endorsement<br>Trainee Enrolment | 1. Course/Certification Endorsement | . Course/Certification Endorsement |               |  |  |  |  |  |
| Claim Application                |                                     |                                    |               |  |  |  |  |  |
| User Account Administration      |                                     |                                    |               |  |  |  |  |  |
| Organisation Account             |                                     |                                    |               |  |  |  |  |  |
| LOG OUT                          |                                     |                                    |               |  |  |  |  |  |
|                                  |                                     |                                    |               |  |  |  |  |  |
| Action:<br>Select 'Trainee       | Enrolment'                          |                                    |               |  |  |  |  |  |

#### **Update Trainee Enrolment**

| Home >> Trainee Enrolment                                                                                                    |                                                                                                    |                                                                                       |  |  |  |  |  |  |  |
|----------------------------------------------------------------------------------------------------|----------------------------------------------------------------------------------------------------|---------------------------------------------------------------------------------------|--|--|--|--|--|--|--|
| TRAINEE ENROLMENT SEARCH                                                                                                    |                                                                                                    |                                                                                       |  |  |  |  |  |  |  |
| Trainee Enrolment ID :                                                                                                    | 25                                                                                                    |                                                                                       |  |  |  |  |  |  |  |
| Trainee Name :                                                                                                    |                                                                                                    |                                                                                       |  |  |  |  |  |  |  |
| Trainee's NRIC No. :                                                                                                    |                                                                                                    |                                                                                       |  |  |  |  |  |  |  |
| Programme Name :                                                                                                    | CITREP II: Critical Infocomm Technology Resource Programme (1 April 2015 - 31 March 2018)                                                                          | EP II: Critical Infocomm Technology Resource Programme (1 April 2015 - 31 March 2018) |  |  |  |  |  |  |  |
| Course Provider :                                                                                                    |                                                                                                    |                                                                                       |  |  |  |  |  |  |  |
| Course/Certification Title :                                                                                                    |                                                                                                    |                                                                                       |  |  |  |  |  |  |  |
| Course/Certification Start Date From :                                                                                                  | (dd/mm/yyyy) <b>To</b>                                                                                                    |                                                                                       |  |  |  |  |  |  |  |
| Course/Certification End Date From :                                                                                                    | (dd/mm/yyyy) <b>To</b>                                                                                                    |                                                                                       |  |  |  |  |  |  |  |
| Status :                                                                                                    | Select 💌                                                                                                    |                                                                                       |  |  |  |  |  |  |  |
| Show Only Pending Items :                                                                                                    |                                                                                                    |                                                                                       |  |  |  |  |  |  |  |
|                                                                                                    |                                                                                                    |                                                                                       |  |  |  |  |  |  |  |
|                                                                                                    |                                                                                                    | < > >>                                                                                |  |  |  |  |  |  |  |
| S/N Trainee Enrolment ID Applica                                                                                                    | ant ame Trainee Trainee's Programme Nam Course Provider Course/Certification Start Date End Date Statu                                                             | is Action History                                                                     |  |  |  |  |  |  |  |
| 1. CITREPII/FY15/EN/201511/022125 Comput<br>Science<br>Organisa                                                                         | ter A Novia CITREP II: Critica Infocomm Cracle OCM: Oracle Database 04/11/2015 30/12/2015 Active Corporation Programme (1 Ap il 2015 - 31 March 2016) II 2015 - 31 | e Update View<br>History                                                              |  |  |  |  |  |  |  |
|                                                                                                    |                                                                                                    |                                                                                       |  |  |  |  |  |  |  |
| Action:<br>Key in relevant information and select 'Search'<br>*<br>Ensure 'Show Only Pending Items' check box is uncheck when searching |                                                                                                    |                                                                                       |  |  |  |  |  |  |  |

#### **Update Trainee Enrolment**

| Home >> Trainee Enrolment                 |                         |                       |                                     |                    |                               |            |            |                 |         |  |  |
|-------------------------------------------|-------------------------|-----------------------|-------------------------------------|--------------------|-------------------------------|------------|------------|-----------------|---------|--|--|
| TRAINEE ENROLMENT SEARCH                  |                         |                       |                                     |                    |                               |            |            |                 |         |  |  |
| Trainee Enrolment ID :                    | 22125                   |                       |                                     |                    |                               |            |            |                 |         |  |  |
| Trainee Name :                            |                         |                       |                                     |                    |                               |            |            |                 |         |  |  |
| Trainee's NRIC No. :                      |                         |                       |                                     |                    |                               |            |            |                 |         |  |  |
| Programme Name :                          | CITREP II: Critical In  | focomm Technol        | ogy Resource Programme (1 April 201 | 5 - 31 March 2016) | ~                             |            |            |                 |         |  |  |
| Course Provider :                         |                         |                       |                                     |                    |                               |            |            |                 |         |  |  |
| Course/Certification Title :              |                         |                       |                                     |                    |                               |            |            |                 |         |  |  |
| Course/Certification Start Date From :    | 12                      | (dd/mm/yyyy) 1        | To dd/mm/yyy                        | εv                 |                               |            |            |                 |         |  |  |
| Course/Certification End Date From :      | 12                      | (dd/mm/yyyy) 1        | To dd/mm/yyy                        | εv                 |                               |            |            |                 |         |  |  |
| Status :                                  | - Select - 🗸            |                       |                                     |                    |                               |            |            |                 |         |  |  |
| Show Only Pending Items :                 |                         |                       |                                     |                    |                               |            |            |                 |         |  |  |
|                                           |                         |                       | Search                              |                    |                               |            |            |                 |         |  |  |
|                                           |                         |                       |                                     |                    |                               |            |            | ~ ~ >           |         |  |  |
| S/N Trainee Enrolment ID Applica          | nt Name Trainee<br>Name | Trainee's<br>NRIC No. | Programme Name                      | Course Provider    | Course/Certification<br>Title | Start Date | End Date   | Status Action H | listory |  |  |
| 1. CITREPIT/EY15/EN/201511/022125 Compute | er Novia                |                       | CITREP II: Critical Infocomm        | Oracle             | OCM: Oracle Database          | 04/11/2015 | 30/12/2015 | Active Undate   | liew    |  |  |

| 1. | CITREPII/FY15/EN/201511/022125 | Computer<br>Science<br>Organisation | Novia | CITREP II: Critical Infocomm<br>Technology Resource<br>Programme (1 April 2015 - 31<br>March 2016) | Oracle<br>Corporation<br>Singapore Pte Ltd | OCM: Oracle Database<br>10g: Security | 04/11/2015 30/12/2015 Active | Update | View<br>History |
|----|--------------------------------|-------------------------------------|-------|----------------------------------------------------------------------------------------------------|--------------------------------------------|---------------------------------------|------------------------------|--------|-----------------|

Action: Select 'Update'

#### **Trainee Enrolment Search Result**

|                 | Employment Status * :                                    | Employed                                                   |                      |
|-----------------|----------------------------------------------------------|------------------------------------------------------------|----------------------|
|                 | Occupation Group * :                                     | - Select V                                                 |                      |
|                 | l .                                                      |                                                            |                      |
|                 | Course Provider * :                                      | Sun Microsystems Pte Ltd                                   |                      |
|                 | Course/Certification Title * :                           | Certified MySQL Developer                                  |                      |
|                 | Start Date • :                                           | 25/06/2016 (dd/mm/yyyy)                                    |                      |
|                 | Funding Support Type * :                                 | Exam Fees                                                  |                      |
|                 | Fees :                                                   | COURSE FEES *                                              | EXAM FEES*           |
|                 |                                                          | S\$ 0.00 🕐                                                 | S\$ 400.00           |
|                 | Mode of Delivery * :                                     | Instructor-Led Training (ILT)                              |                      |
|                 |                                                          | IN STRUCTOR-LED TRAINING (ILT)                             |                      |
|                 |                                                          | Mode of Training * : OPart-time                            | Full-time            |
|                 |                                                          | Total Duration * : 3.0 Days                                |                      |
| Action:         | ABLE FOR STUDENTS AND NSF AG                             | GED 17-25)                                                 |                      |
| Indicate the    | Documents in Attached Files :                            | A. Proof of matriculation (Applicable for Students only)   |                      |
| reason for      |                                                          | B. Recommendation by the PSEI - Form 1 (Applicable for     | Students only)       |
| change          |                                                          | C. Documentation Proof of Enlistment and ORD date (App     | licable for NSF only |
| roquost or      |                                                          | D. Copy of trainee's SAF IIB card (Applicable for NSF only | ()                   |
| request of      | Upload Files :                                           | UPLOADED FILE \$                                           |                      |
| updating of     | IPG/PDF/ZIP/XLS/DOC format. Max<br>size is 5MB Per File) | Brouse                                                     |                      |
| Trainee         |                                                          | Drowee                                                     |                      |
| Enrolment       |                                                          |                                                            |                      |
| record and      | Reason for Change * :                                    |                                                            | 0                    |
| select 'Submit' |                                                          | Consol                                                     | Rubmit               |
|                 |                                                          | Cancel                                                     | Submit               |

#### **Submission of Declaration**

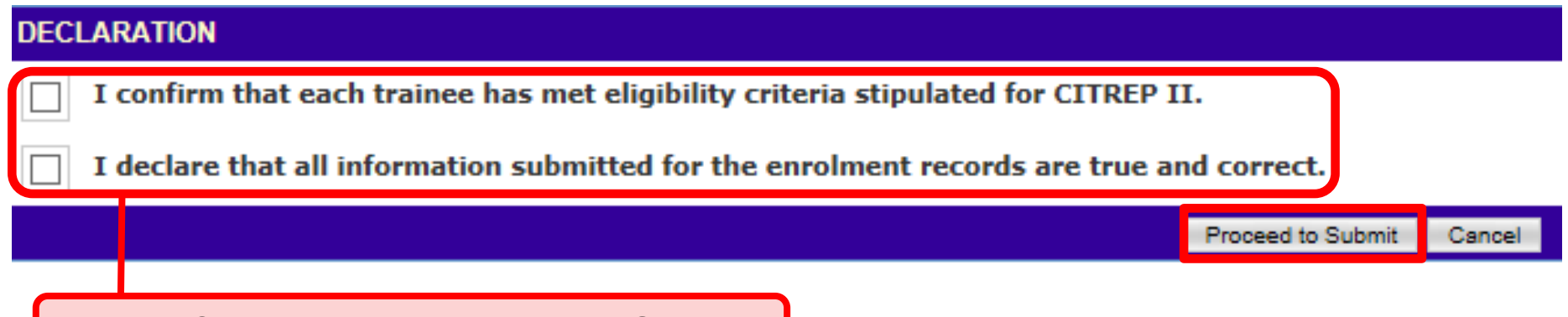

Action: Complete the Declaration Section

#### Successful Submission to SO AA/IDA

| SUBMITTED                                                                                                    |                                                                            |
|----------------------------------------------------------------------------------------------------|----------------------------------------------------------------------------|
| Your Application has been submitted.<br>Your Trainee Enrolment ID is: Newig                                              | CITEEDII /EV15 /EN /201511 /022125                                         |
| Novia                                                                                                    | OK                                                                         |
|                                                                                                    |                                                                            |
| <ol> <li>System will generate the ack<br/>update request is submitted suc</li> <li>SO AA needs to approve the</li> </ol> | nowledgement confirmation when the cessfully.<br>Trainee Enrolment update. |

#### SO AA Approval for Trainee Enrolment Updates Access to ICMS - Login

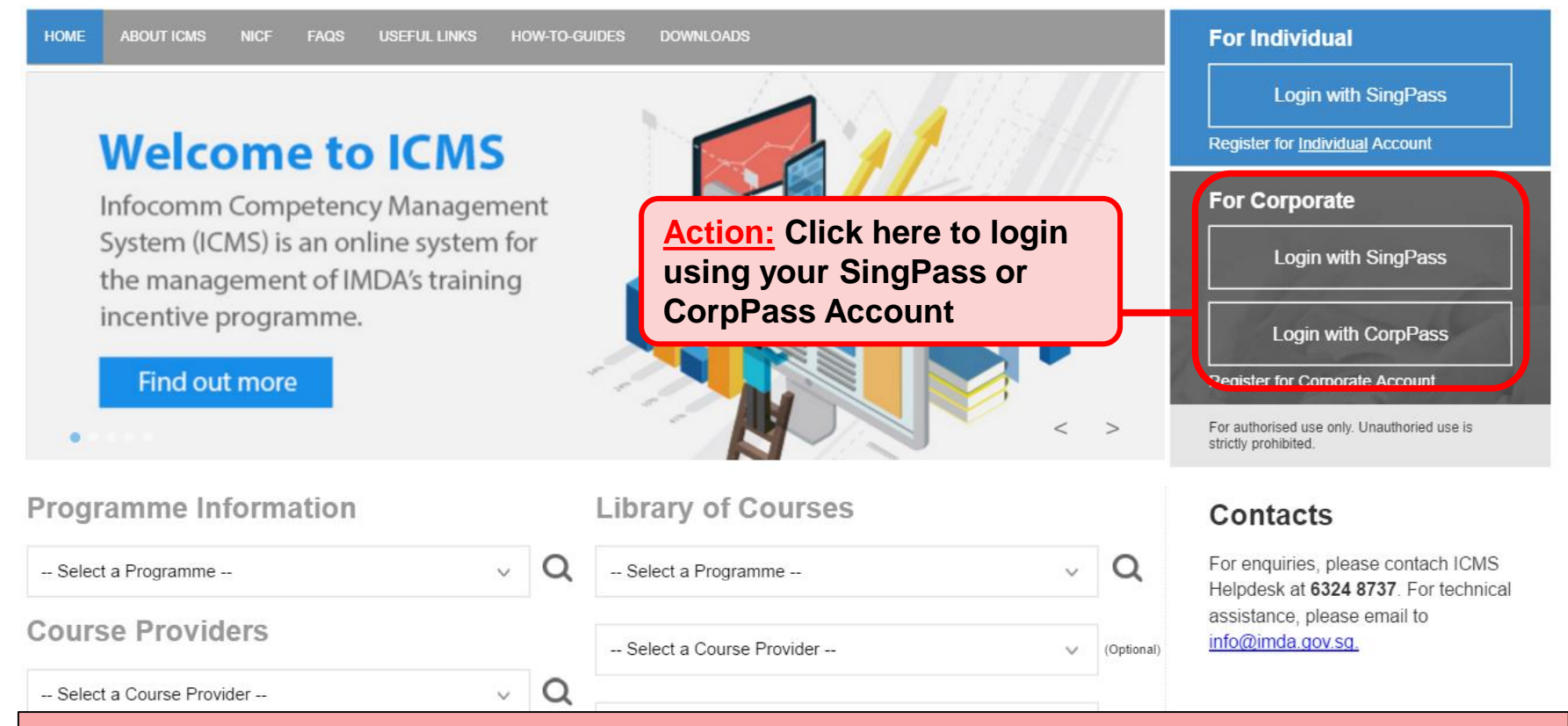

#### Note:

For Organisation, co-existence of SingPass or CorpPass login is available till end of Dec 2017. After which, CorpPass login is required.

User Role Selection: Screen is skipped for individuals and if the registered user has only 1 role in ICMS

| S/N | ROLE                                                   |       |
|-----|--------------------------------------------------------|-------|
| 1.  | Certification Owner Administrative Officer(CO AO )     |       |
| 2.  | Certification Owner Approving Authority(CO AA )        |       |
| 3.  | Course Provider Administrative Officer(CP AO )         |       |
| 4.  | Course Provider Approving Authority(CP AA )            |       |
| 5.  | Sponsoring Organisation Administrative Officer(SO AO ) | Actio |
| 6.  | Sponsoring Organisation Approving Authority(SO AA )    |       |
|     |                                                        |       |

#### **SO AA Approval for Trainee Enrolment Updates**

| INBOX                       |                     | ITEMS PENDING FOR YOUR ACT | [ON           |
|-----------------------------|---------------------|----------------------------|---------------|
| MENU                        |                     |                            |               |
| Course/Certification        | S/N                 | Description                | Pending Items |
| Trainee Enrolment           | 1. Course/Certifica | ition Endorsement          | 30            |
| Claim Application           |                     |                            |               |
| User Account Administration |                     |                            |               |
| Organisation Account        |                     |                            |               |
| LOG OUT                     |                     |                            |               |
|                             |                     |                            |               |
| Action:<br>Select 'Trainee  | Enrolment'          |                            |               |

#### **SO AA Approval for Trainee Enrolment Updates**

| me >> Trainee Enrolment                                                                                                    |                         |                       |                                                                          |                                 |                                            |                                       |            |            |        |        |                 |
|----------------------------------------------------------------------------------------------------|-------------------------|-----------------------|--------------------------------------------------------------------------|---------------------------------|--------------------------------------------|---------------------------------------|------------|------------|--------|--------|-----------------|
| TRAINEE ENROLMENT SEARCH                                                                                                    |                         |                       |                                                                          |                                 |                                            |                                       |            |            |        |        |                 |
| Trainee Enrolment ID :                                                                                                    | 22125                   | 25                    |                                                                          |                                 |                                            |                                       |            |            |        |        |                 |
| Trainee Name :                                                                                                    |                         |                       |                                                                          |                                 |                                            |                                       |            |            |        |        |                 |
| Trainee's NRIC No. :                                                                                                    |                         |                       |                                                                          |                                 |                                            |                                       |            |            |        |        |                 |
| Programme Name :                                                                                                    | CITREP II: Critical In  | ocomm Technok         | ogy Resource Program                                                     | mme (1 April 201                | 5 - 31 March 2016)                         | ×                                     |            |            |        |        |                 |
| Course Provider :                                                                                                    |                         |                       |                                                                          |                                 |                                            |                                       |            |            |        |        |                 |
| Course/Certification Title :                                                                                                    |                         |                       |                                                                          |                                 |                                            |                                       |            |            |        |        |                 |
| Course/Certification Start Date From :                                                                                             | 12                      | (dd/mm/yyyy) <b>1</b> | Го [                                                                     | (dd/mm/yyy                      | εv                                         |                                       |            |            |        |        |                 |
| Course/Certification End Date From :                                                                                               | 12                      | (dd/mm/yyyy) T        | ío [                                                                     | (dd/mm/yyy                      | εv                                         |                                       |            |            |        |        |                 |
| Status :                                                                                                    | - Select - 🗸            | elect - 🔽             |                                                                          |                                 |                                            |                                       |            |            |        |        |                 |
| Show Only Pending Items :                                                                                                    | $\Box$                  |                       | _                                                                        |                                 |                                            |                                       |            |            |        |        |                 |
|                                                                                                    |                         |                       |                                                                          | Search                          |                                            |                                       |            |            |        |        |                 |
|                                                                                                    |                         |                       |                                                                          |                                 |                                            |                                       |            |            | ~~~    | <      | > >>            |
| S/N Trainee Enrolment ID Applica                                                                                                   | nt lame Trainee<br>Name | Trainee's<br>NRIC No. | Programme Nam                                                            |                                 | Course Provider                            | Course/Certification<br>Title         | Start Date | End Date   | Status | Action | History         |
| 1. CITREPII/FY15/EN/201511/022125 Comput<br>Science<br>Organisa                                                                    | er Novia                |                       | CITREP II: Critica<br>Technology Resou<br>Programme (1 Ap<br>March 2016) | Infocomm<br>rce<br>il 2015 - 31 | Oracle<br>Corporation<br>Singapore Pte Ltd | OCM: Oracle Database<br>10g: Security | 04/11/2015 | 30/12/2015 | Active | Update | View<br>History |
|                                                                                                    |                         |                       |                                                                          |                                 |                                            |                                       |            |            |        |        |                 |
| Action:<br>Key in relevant information and select 'Search'<br>Ensure 'Show Only Pending Items' check box is checked when searching |                         |                       |                                                                          |                                 |                                            |                                       |            |            |        |        |                 |

# **ICMS Trainee Enrolment**

#### **SO AA Approval for Trainee Enrolment Updates**

| TRAINEE ENROLMENT SEARCH               |                                        |
|----------------------------------------|----------------------------------------|
| Trainee Enrolment ID :                 |                                        |
| Trainee Name :                         |                                        |
| Trainee's NRIC No. :                   |                                        |
| Programme Name :                       | Select V                               |
| Course Provider :                      |                                        |
| Course/Certification Title :           |                                        |
| Course/Certification Start Date From : | (dd/mm/yyyy) <b>To</b>                 |
| Course/Certification End Date From :   | (dd/mm/yyyy) <b>To</b>                 |
| Status :                               | Select 🔽                               |
| Show Only Pending Items :              |                                        |
|                                        | Search Search                          |
|                                        |                                        |
|                                        | Trainea Trainea's Course/Cartification |

| S/N | Trainee Enrolment ID           | Applicant Name                       | Trainee<br>Name | Trainee's<br>NRIC No. | Programme Name                                                                                     | Course Provider                               | Course/Certification<br>Title         | Start Date | End Date   | Status   | Action    |        | History         |
|-----|--------------------------------|--------------------------------------|-----------------|-----------------------|----------------------------------------------------------------------------------------------------|-----------------------------------------------|---------------------------------------|------------|------------|----------|-----------|--------|-----------------|
| 1.  | CITREPII/FY15/EN/201511/022128 | Computer<br>Accounting<br>Techniques | Novia           |                       | CITREP II: Critical Infocomm<br>Technology Resource<br>Programme (1 April 2015 - 31<br>March 2016) | Oracle<br>Corporation<br>Singapore Pte<br>Ltd | OCM: Oracle Database<br>10g: Security | 06/11/2015 | 12/11/2015 | Unclaime | Approve - | Update | /iew<br>History |
|     |                                |                                      |                 |                       | Action: C                                                                                          | lick or                                       | the 'Ann                              | rove       | 11         | ndat     | to' hi    | utto   | n               |

# **ICMS Trainee Enrolment**

#### **SO AA Approval for Trainee Enrolment Updates**

|      | RAINEE ENROLMENT                 |                          |                                                                                                    |                |                                                    |                       |                     |                         |           |                |
|------|----------------------------------|--------------------------|----------------------------------------------------------------------------------------------------|----------------|----------------------------------------------------|-----------------------|---------------------|-------------------------|-----------|----------------|
| 1    | Enrolment ID :                   | CITREPII/FY15/EN/20      | 1511/022128                                                                                                    |                |                                                    |                       |                     |                         |           | ]              |
|      | Submission Date :                | 29/11/2015               |                                                                                                    |                |                                                    |                       |                     |                         |           |                |
|      | Programme Name :                 | CITREP II: Critical Info | comm Technolo                                                                                                    | gy Resource I  | Programme (1                                       | April 2015 - 31 March | 2016)               |                         |           |                |
|      | Enrolment Status :               | Unclaimed                | tr/201511/022128<br>Infocomm Technology Resource Programme (1 April 2015 - 31 March 2016)<br>tored<br>ng Techniques<br>NO. <u>STREET NAME</u> LEVEL NO UNIT NO. <u>BUILDING NAME</u> COUNTRY <u>POSTAL</u><br>Googe<br>Tampines Central Box 122 Singapore 915203<br>T OF ROLE NAME DESIGNATION TELEPHONE NO. <u>HANDPHONE NO.</u> EMAIL<br>natisation (Ao) <u>Mr Chua Seow Woo Edmund</u> Sole-proprietor 7881646 93836133 echua@post1.com<br>anisation (AA) <u>Mr Chua Seow Woo Edmund</u> Sole-proprietor 7881646 93836133 echua@post1.com<br>Trainee's NRICC No. : <u>S9674492C</u><br>Email Address : test@gmail.com<br>Highest Education Qualification : <u>Degree</u><br>Current Salary Range (Monthi) : \$2,000 and below<br>Occupation Title : <u>3D Modeler (Animation)</u><br>Singapore Pte Ltd<br>ase 10g: Security<br>trym) <u>End Date :</u> 12/11/2015 (dd/mm/yyyy)<br>ees |                |                                                    |                       |                     |                         |           |                |
|      | SPON SORING ORGANISATION {0}     |                          |                                                                                                    |                |                                                    |                       |                     |                         |           |                |
|      | Application Category :           | Organisation-Sponsore    | 4                                                                                                    |                |                                                    |                       |                     |                         |           |                |
|      | Name of Organization :           | Computer Accounting T    | echniques                                                                                                    |                |                                                    |                       |                     |                         |           |                |
|      | Mailing Address :                | Main Site                |                                                                                                    |                |                                                    |                       |                     |                         |           |                |
|      |                                  | BLOCK / HOUSE NO.        | STR                                                                                                    | EET NAME       |                                                    | LEVEL NO UNIT NO.     |                     | BUILDING NAME           | COUNTRY   | POSTAL<br>CODE |
|      |                                  |                          | Tampines                                                                                                    | Central Box 12 | 2                                                  |                       |                     |                         | Singapore | 915205         |
|      | Contact Information :            | ASSIGNMENT OF            | ROLE                                                                                                    | N              | IAME                                               | DESIGNATION           | TELEPHONE           | NO. HANDPHONE NO.       | EMA       | AIL            |
|      |                                  | Sponsoring Organisa      | tion (AO)                                                                                                    | Mr Chua Sec    | w Woo Edmund                                       | Sole-proprietor       | 7881646             | 93836133                | echua@po  | ost1.com       |
|      |                                  | Sponsoring Organisa      | tion (AA)                                                                                                    | Mr Chua Sec    | w Woo Edmund                                       | Sole-proprietor       | 7881646             | 93836133                | echua@po  | ost1.com       |
|      | TRAINEE INFORMATION              |                          |                                                                                                    |                |                                                    |                       |                     |                         |           |                |
|      | Name of Trainee (as in NRIC) :   | Novia                    |                                                                                                    |                |                                                    | Tra                   | inee's NRIC No. :   | S9674492G               |           |                |
|      | Contact No. :                    | 65983265                 |                                                                                                    |                |                                                    |                       | Email Address :     | test@gmail.com          |           |                |
|      | Citizenship :                    | Singaporean              |                                                                                                    |                |                                                    |                       |                     |                         |           |                |
|      | Gender :                         | Female                   |                                                                                                    |                |                                                    | Highest Educat        | ion Qualification : | Degree                  |           |                |
|      | Employment Status :              | Employed                 |                                                                                                    |                | Current Salary Range (Monthly) : \$2,000 and below |                       |                     |                         |           |                |
|      | Occupation Group :               | Animation & VFX          |                                                                                                    |                |                                                    |                       | Occupation Title :  | 3D Modeler (Animation)  |           |                |
|      | COURSE/CERTIFICATION INFORMATION |                          |                                                                                                    |                |                                                    |                       |                     |                         |           |                |
|      | Course Provider :                | Oracle Corporation Sing  | gapore Pte Ltd                                                                                                    |                |                                                    |                       |                     |                         |           |                |
|      | Course/Certification Title :     | OCM: Oracle Database     | 10g: Security                                                                                                    |                |                                                    |                       |                     |                         |           |                |
|      | Start Date :                     | 06/11/2015 (dd/mm/yyyy   | )                                                                                                    |                |                                                    |                       | End Date :          | 12/11/2015 (dd/mm/yyyy) |           |                |
|      | Funding Support Type :           | Course and Exam Fees     |                                                                                                    |                |                                                    |                       |                     |                         |           |                |
|      | Fees :                           | Course Fees              |                                                                                                    | Exam           | Fees                                               | Тс                    | tal Course & Exa    | m Fees                  |           |                |
|      |                                  | S\$ 1,000.00 💮           |                                                                                                    | S\$ 100        | 0.00 💿                                             | S                     | ; 1,100.00 💿        |                         |           |                |
|      | Mode of Delivery :               | Instructor-Led Training  | (ILT)                                                                                                    |                |                                                    |                       |                     |                         |           |                |
| ct   | ion:                             | Instructor-Led Training  | ILT)                                                                                                    |                |                                                    |                       |                     |                         |           |                |
|      | <u>.</u>                         | Mode of Trainin          | g : Part-time                                                                                                    |                |                                                    |                       |                     |                         |           |                |
| hdi  | cate                             | Total Duratio            | n : 60.0 Days                                                                                                    |                |                                                    |                       |                     |                         |           |                |
| I MI | 11/2015                          |                          |                                                                                                    |                |                                                    |                       |                     |                         |           |                |
| em   | arks and Pason for Change :      | Test                     |                                                                                                    |                |                                                    |                       |                     |                         |           |                |
|      |                                  |                          |                                                                                                    |                |                                                    |                       |                     |                         |           |                |
| ele  | ect Remarks *                    | lest                     |                                                                                                    |                |                                                    | $\sim$                |                     |                         |           |                |
|      |                                  | L                        | Cent                                                                                                    | el Approve     | Reject Send                                        | Back                  |                     |                         |           |                |
| ٩p   | prove'                           |                          | Gano                                                                                                    | c. Abbiove     | najeor Jenu                                        |                       |                     |                         |           |                |
|      |                                  |                          |                                                                                                    |                |                                                    |                       |                     |                         |           |                |

CSC

#### **SO AA Approval for Trainee Enrolment Updates**

#### **Submission of Declaration**

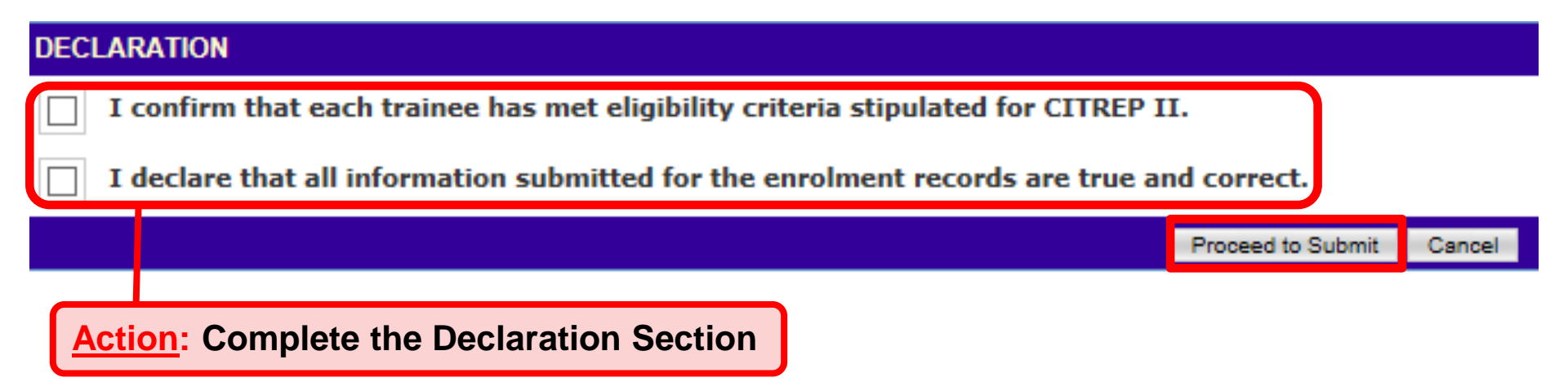

#### **SO AA Approval for Trainee Enrolment Updates**

#### **Successful Submission to IMDA**

| SUBMITTED                                                                                                |       |                                |  |  |  |  |
|----------------------------------------------------------------------------------------------------|-------|--------------------------------|--|--|--|--|
| Your Application has been submitted.                                                                     |       |                                |  |  |  |  |
| Your Trainee Enrolment ID is:                                                                            | Novia | CITREPII/FY15/EN/201511/022125 |  |  |  |  |
|                                                                                                    |       | OK                             |  |  |  |  |
|                                                                                                    |       |                                |  |  |  |  |
| System will generate the acknowledgement confirmation when the update request is submitted successfully. |       |                                |  |  |  |  |

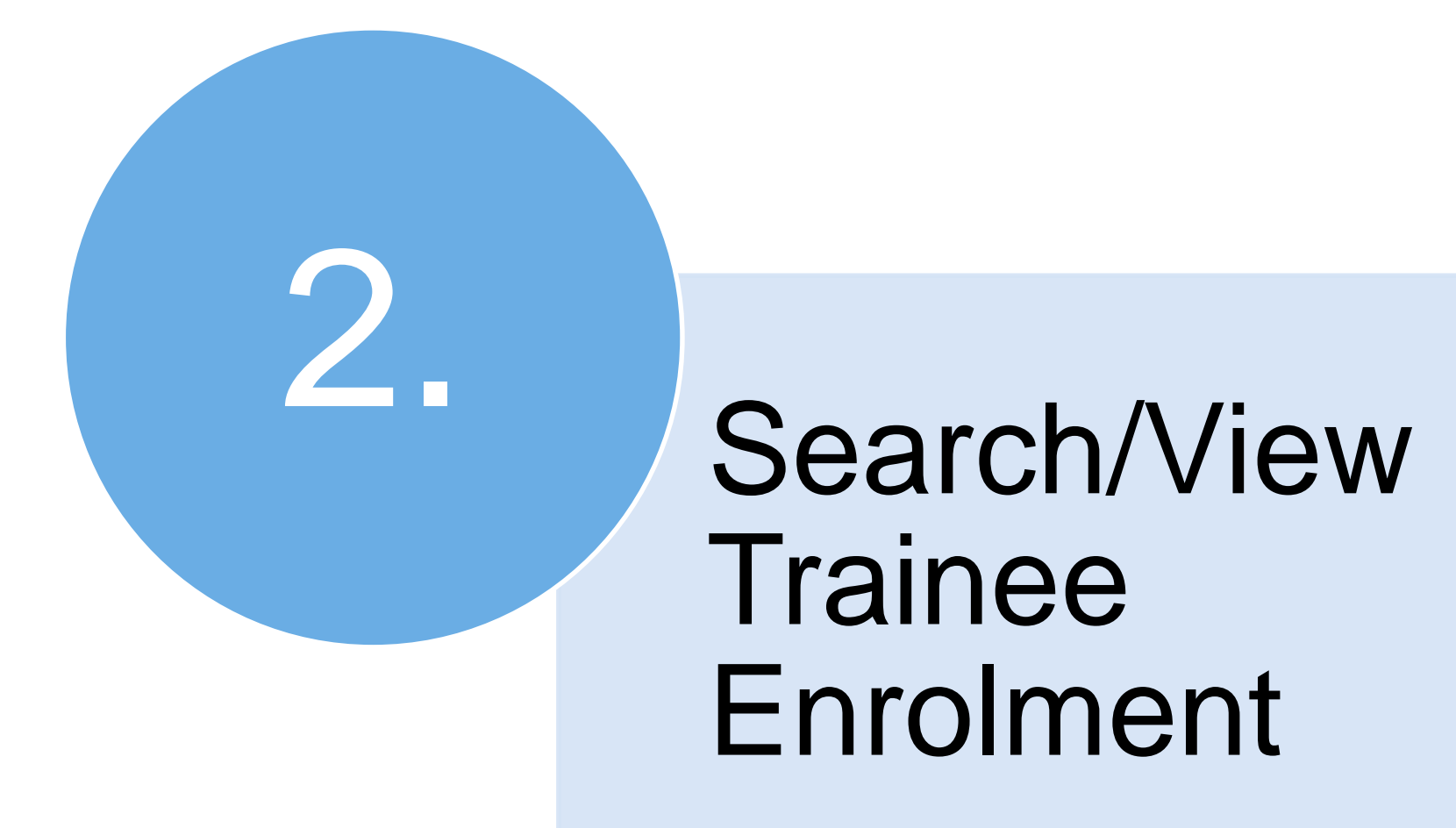

#### Access to ICMS - Login

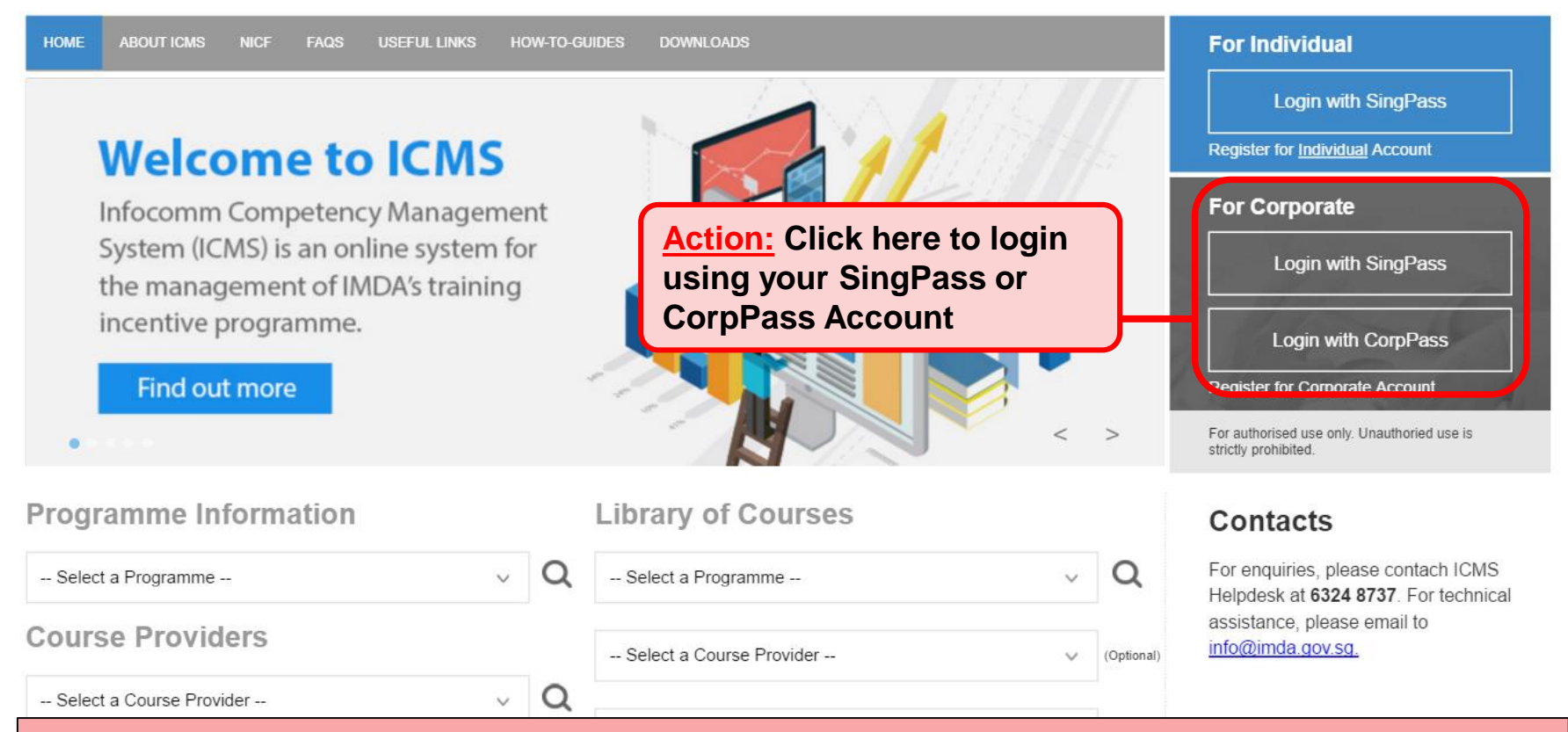

#### Note:

For Organisation, co-existence of SingPass or CorpPass login is available till end of Dec 2017. After which, CorpPass login is required.

User Role Selection: Screen is skipped if the registered user has only 1 role in ICMS

| S/N | ROLE                                                   |                      |
|-----|--------------------------------------------------------|----------------------|
| 1.  | Certification Owner Administrative Officer(CO AO )     |                      |
| 2.  | Certification Owner Approving Authority(CO AA )        |                      |
| 3.  | Course Provider Administrative Officer(CP AO )         |                      |
| 4.  | Course Provider Approving Authority(CP AA )            |                      |
| 5.  | Sponsoring Organisation Administrative Officer(SO AO ) | Action:<br>Select SO |
| 6.  | Sponsoring Organisation Approving Authority(SO AA )    | AO Role              |

#### **Update Trainee Enrolment**

|                                     |                                                  | Integrity · Service · Excellence |
|-------------------------------------|--------------------------------------------------|----------------------------------|
| infocommete                         | ncy management<br>system                         | Contact   Feedback   Sitemap     |
| Oracle Corporation Singapore        | Pte Ltd , Course Provider Administrative Officer | Welcome, Tham Yoke Wan Sharon    |
| INBOX                               | ITEMS PENDI                                      | NG FOR YOUR ACTION               |
| MENU                                |                                                  |                                  |
| Course/Certification<br>Endorsement | S/N Description                                  | Pending Items                    |
| Trainee Enrolment                   | 1. Course/Certification Endorsement              | 30                               |
| Claim Application                   |                                                  |                                  |
| User Account Administration         |                                                  |                                  |
| Organisation Account                |                                                  |                                  |
| LOG OUT                             |                                                  |                                  |
|                                     |                                                  |                                  |
| Action:                             |                                                  |                                  |
| Select 'Trainee                     | Enrolment'                                       |                                  |

Singaporo Covoramo

#### **Update Trainee Enrolment**

| Home >> Trainee Enrolment                                                                                                    |                                                                                                    |                           |  |  |  |  |  |  |  |  |
|----------------------------------------------------------------------------------------------------|----------------------------------------------------------------------------------------------------|---------------------------|--|--|--|--|--|--|--|--|
| TRAINEE ENROLMENT SEARCH                                                                                                    |                                                                                                    |                           |  |  |  |  |  |  |  |  |
| Trainee Enrolment ID :                                                                                                    | 22125                                                                                                    |                           |  |  |  |  |  |  |  |  |
| Trainee Name :                                                                                                    |                                                                                                    |                           |  |  |  |  |  |  |  |  |
| Trainee's NRIC No. :                                                                                                    |                                                                                                    |                           |  |  |  |  |  |  |  |  |
| Programme Name : CITREP II: Critical Infocomm Technology Resource Programme (1 April 2015 - 31 March 2018)                         |                                                                                                    |                           |  |  |  |  |  |  |  |  |
| Course Provider :                                                                                                    |                                                                                                    |                           |  |  |  |  |  |  |  |  |
| Course/Certification Title :                                                                                                    |                                                                                                    |                           |  |  |  |  |  |  |  |  |
| Course/Certification Start Date From :                                                                                             | (dd/mm/yyyy) To                                                                                                    |                           |  |  |  |  |  |  |  |  |
| Course/Certification End Date From :                                                                                               | (dd/mm/yyyy) To                                                                                                    |                           |  |  |  |  |  |  |  |  |
| Status :                                                                                                    | - Select - 🔽                                                                                                    |                           |  |  |  |  |  |  |  |  |
| Show Only Pending Items :                                                                                                    |                                                                                                    |                           |  |  |  |  |  |  |  |  |
|                                                                                                    | Search                                                                                                    |                           |  |  |  |  |  |  |  |  |
|                                                                                                    |                                                                                                    | 5 0 5 50-                 |  |  |  |  |  |  |  |  |
|                                                                                                    |                                                                                                    |                           |  |  |  |  |  |  |  |  |
| S/N Trainee Enrolment ID Applicar                                                                                                  | ant I ame Trainee Trainee's Programme Name Course Provider Course/Certification Start Date End Date Stat<br>Name NRIC No. Programme Name              | tus Action History        |  |  |  |  |  |  |  |  |
| 1. CITREPII/FY15/EN/201511/022125 Compute<br>Science<br>Organisa                                                                   | ter Novia CITREP II: Critica Infocomm Oracle OCM: Oracle Database 04/11/2015 30/12/2015 Active Station Programme (1 Ap il 2015 - 31 Singapore Pte Ltd | ve Update View<br>History |  |  |  |  |  |  |  |  |
|                                                                                                    |                                                                                                    |                           |  |  |  |  |  |  |  |  |
|                                                                                                    |                                                                                                    |                           |  |  |  |  |  |  |  |  |
| Action:<br>Key in relevant information and select 'Search'<br>Ensure 'Show Only Pending Items' check box is uncheck when searching |                                                                                                    |                           |  |  |  |  |  |  |  |  |

#### **Update Trainee Enrolment**

| Home >> Trainee Enrolment              |                                                                                           |
|----------------------------------------|-------------------------------------------------------------------------------------------|
| TRAINEE ENROLMENT SEARCH               |                                                                                           |
| Trainee Enrolment ID :                 | 22125                                                                                     |
| Trainee Name :                         |                                                                                           |
| Trainee's NRIC No. :                   |                                                                                           |
| Programme Name :                       | CITREP II: Critical Infocomm Technology Resource Programme (1 April 2015 - 31 March 2016) |
| Course Provider :                      |                                                                                           |
| Course/Certification Title :           |                                                                                           |
| Course/Certification Start Date From : | (dd/mm/yyyy) <b>To</b>                                                                    |
| Course/Certification End Date From :   | (dd/mm/yyyy) <b>To</b>                                                                    |
| Status :                               | - Select - 🔽                                                                              |
| Show Only Pending Items :              |                                                                                           |
|                                        | Search                                                                                    |
|                                        |                                                                                           |

| S/ | NT | rainee Enrolment ID |            | Applicant Name                      | Trainee<br>Name | Trainee's<br>NRIC No. | Programme Name                                                                                     | Course Provider                            | Course/Certification<br>Title         | Start Date | End Date   | Status | Action | History         |
|----|----|---------------------|------------|-------------------------------------|-----------------|-----------------------|----------------------------------------------------------------------------------------------------|--------------------------------------------|---------------------------------------|------------|------------|--------|--------|-----------------|
| 1. | C  | TTREPII/FY15/EN/201 | 511/022125 | Computer<br>Science<br>Organisation | Novia           |                       | CITREP II: Critical Infocomm<br>Technology Resource<br>Programme (1 April 2015 - 31<br>March 2016) | Oracle<br>Corporation<br>Singapore Pte Ltd | OCM: Oracle Database<br>10g: Security | 04/11/2015 | 30/12/2015 | Active | Update | View<br>History |

#### Action: Select Trainee Enrolment ID Hyperlink

#### **Trainee Enrolment Application**

| TRAINEE ENROLMENT                  |                                                                                           |            |    |                                   |                                             |  |  |  |
|------------------------------------|-------------------------------------------------------------------------------------------|------------|----|-----------------------------------|---------------------------------------------|--|--|--|
| Enrolment ID :                     | CITREPII/FY15/EN/201512/022176                                                            |            |    |                                   |                                             |  |  |  |
| Submission Date :                  | 22/12/2015                                                                                |            |    |                                   |                                             |  |  |  |
| Programme Name :                   | CITREP II: Critical Infocomm Technology Resource Programme (1 April 2015 - 31 March 2016) |            |    |                                   |                                             |  |  |  |
| Enrolment Status :                 | Active                                                                                    |            |    |                                   |                                             |  |  |  |
| TRAINEE INFORMATION                |                                                                                           |            |    |                                   |                                             |  |  |  |
| Application Category :             | Self-Sponsored                                                                            |            |    |                                   |                                             |  |  |  |
| Name of Trainee (as in NPTC) :     | Sell Sponsored                                                                            |            |    | Trainee's NRIC No. 1              |                                             |  |  |  |
| Name of Hamee (as in Mice).        |                                                                                           |            |    | France's NATO NO. 1               |                                             |  |  |  |
| Contact No. :                      |                                                                                           |            |    | Email Address :                   |                                             |  |  |  |
| Citizenship :                      | Singaporean                                                                               |            |    |                                   |                                             |  |  |  |
| Gender :                           | Female                                                                                    |            |    | Highest Education Qualification : | GCE O-Level and below                       |  |  |  |
| Employment Status :                | Self-Employed                                                                             |            |    | Current Salary Range (Monthly) :  | \$2,001-\$3,000                             |  |  |  |
| Occupation Group :                 | Data Centre Management                                                                    |            |    | Occupation Title :                |                                             |  |  |  |
| Type of Organisation :             | Big Local Enterprise                                                                      |            |    | Nature of Business :              | Real Estate, Renting and Leasing Activities |  |  |  |
| COURSE/CERTIFICATION INFORMATION   |                                                                                           |            |    |                                   |                                             |  |  |  |
| Course Provider :                  | Oracle Corporation Singapore Pte Ltd                                                      |            |    |                                   |                                             |  |  |  |
| Course/Certification Title :       | OCM: Oracle Database 10g: Backup and Reco                                                 | overy      |    |                                   |                                             |  |  |  |
| Start Date :                       | 30/12/2015 (dd/mm/yyyy)                                                                   |            |    | End Date :                        | 31/12/2015 (dd/mm/yyyy)                     |  |  |  |
| Funding Support Type :             | Course and Exam Fees                                                                      |            |    |                                   |                                             |  |  |  |
| Fees :                             | Course Fees                                                                               | Exam Fees  |    | Total Course & Exam Fe            | ees                                         |  |  |  |
|                                    | S\$ 300.00 💮                                                                              | S\$ 100.00 | 1  | S\$ 400.00 🕐                      |                                             |  |  |  |
| SkillsFuture Credit Claim Amount : | S\$ 450.00                                                                                |            |    |                                   |                                             |  |  |  |
| Mode of Delivery :                 | Instructor-Led Training (ILT)                                                             |            |    |                                   |                                             |  |  |  |
|                                    | Instructor-Led Training (ILT)                                                             |            |    |                                   |                                             |  |  |  |
|                                    | Mode of Training : Full-time                                                              |            |    |                                   |                                             |  |  |  |
|                                    | Total Duration : 2.0 Days                                                                 |            |    | Actions Cale                      | at (Beak)                                   |  |  |  |
| L                                  |                                                                                           | Ва         | ck | Action: Sele                      |                                             |  |  |  |
|                                    |                                                                                           |            |    | once viewing                      | g is done                                   |  |  |  |
|                                    |                                                                                           |            |    |                                   |                                             |  |  |  |